How-To Guide Configure ALM Pro+

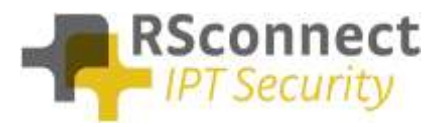

## General

This How-To guide explains how to configure ALM clients to connect to ALM Pro+.

## License

First step is to make sure that the ALM client contains the correct license file. The license file should cover ALM Pro+ permissions and is downloadable from your login area at <a href="http://www.rsconnect.net">http://www.rsconnect.net</a>

Download the Pro+ license zip file and upack almmodule.lic to the ALM application folder overwriting the existing license file.

## **Configure ALM client**

Open ALM and Click **Options/Admin settings**. The following screen will appear: Enter your ALM Pro+ server url in the Pro+ text box and click Save. Do not enter any subfolders at the end, but just http(s)://hostname

| 🛛 ALM - Admin Settings                                                             |         |                                              | <b>x</b> |  |
|------------------------------------------------------------------------------------|---------|----------------------------------------------|----------|--|
| Connection                                                                         |         | User interface                               |          |  |
| Skip these devices during detection:                                               |         | Language:                                    |          |  |
| Skip VMWare NIC                                                                    |         | English                                      | ▼        |  |
| Skip WiFi NIC                                                                      |         | Override CCM user page (url):                | _        |  |
| Skip Cisco IP Communicator                                                         |         | http://                                      | _        |  |
| Skip VPN devices                                                                   |         | Active Directory                             | 1        |  |
| ✓ Use IE connection settings                                                       |         | App User:                                    | ****     |  |
| ✓ Enable logging                                                                   |         | App Password:                                | ****     |  |
| <ul> <li>✓ Log details</li> <li>Log file location:</li> <li>Application</li> </ul> |         | Allow users to change basic                  | settings |  |
| Detection V Detection results on main screen                                       |         |                                              | reen     |  |
| Detection method:<br>Automatic (CDP/LLDP)<br>Callmanager IP address:               | (       | Pro+                                         |          |  |
| Phone IP address:                                                                  |         | CUPS                                         |          |  |
| Phone ID (SEP) address:                                                            |         | Enable CUPS integration<br>CUPS server (url) |          |  |
| Default CallManager protocol                                                       | https 🔻 | Ann Hann                                     |          |  |
| Ping time-out (milliseconds):                                                      | 1000    | App Oser:<br>App Password:                   | ****     |  |
| Ping retry (count):                                                                | 6       | Enable MOC integration                       |          |  |
| Ping interval (milliseconds):                                                      | 2000    | Save settings to all users on this PC        |          |  |
| Export                                                                             |         | Save                                         | Cancel   |  |